## 附件 1: 研究生新教务系统选课流程图

1、登陆选课域名

(1) 通过电脑端浏览器进入选课界面: <u>https://jw4.cdsu.edu.cn/yjsjsxsd/</u>

| ● 本中世1年記 教务管理系统 | 用户登录                            |
|-----------------|---------------------------------|
|                 | 账号                              |
|                 | 请输入账号                           |
|                 | 密码                              |
|                 | 清输入密码                           |
|                 | 忘记透明                            |
|                 | 费录                              |
|                 | 温馨提示: 推荐使用谷歌Chrome浏览器以及360极速模式。 |
|                 | 推荐在分辨率1920*1080下使用最佳。           |
|                 | Copyright © 2020.湖南强智科技发展有限公司   |

(2) 通过点击研究生院主页"新教务系统:登录"键进入选课界面

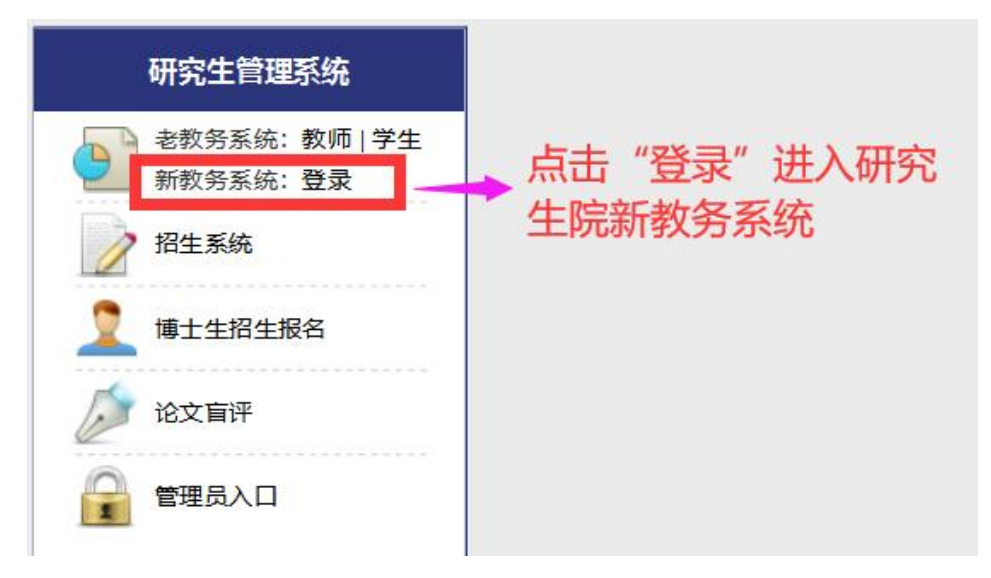

第1页共3页

2、登陆个人账户和密码

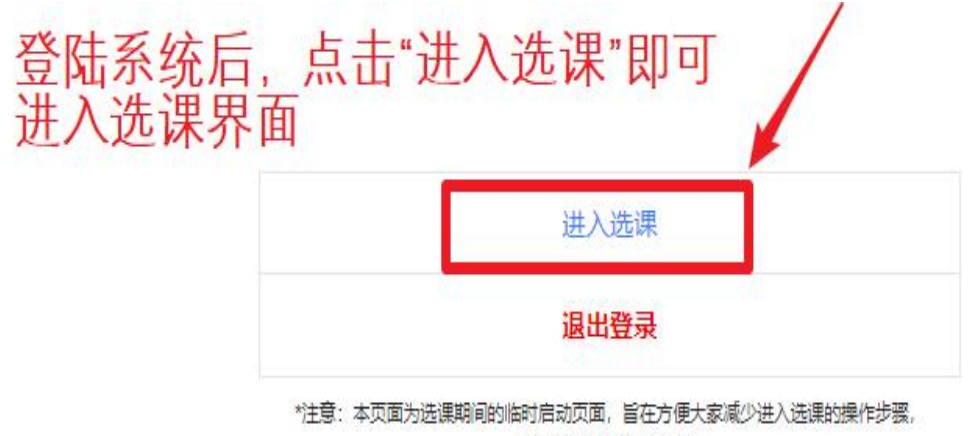

以及适当减少服务器压力

3、进入选课界面

| 学年学期           | 送課名称      | R照年级讲入洗课 🔤                        | 操作   |
|----------------|-----------|-----------------------------------|------|
| 2022-2023年第1学期 | 2022级首次选课 | 2022-08-29 00:00~2022-08-29 22:11 | 进入选课 |
| 2022-2023年第1学期 | 2021级首次选课 | 2022-08-26 00:00~2022-08-29 22:15 | 进入选课 |

## 4、选定必修课、选修课界面

| <b>肩号/</b> 名称) :                                              | 上课教师:                                                                                        | 宣询       |                                                                                                    |                                                                                |          |                               |               |            |                 |                                                                         | 10000                                                                                       |
|---------------------------------------------------------------|----------------------------------------------------------------------------------------------|----------|----------------------------------------------------------------------------------------------------|--------------------------------------------------------------------------------|----------|-------------------------------|---------------|------------|-----------------|-------------------------------------------------------------------------|---------------------------------------------------------------------------------------------|
| 课程编号                                                          | 课程名                                                                                          | 分组名      | 合班名称                                                                                                    | 学<br>分                                                                         | 上课教师     | 上课时间                          | 上课地点          | 上课校区       | 利余容量            | 时间冲突                                                                    | 操                                                                                           |
| 720731434502                                                  | 教育实践                                                                                         |          | 学硕-体育人文社会学21班                                                                                                    | 2 李航                                                                           |          |                               |               | 本校         | 0               |                                                                         | 洗                                                                                           |
| 20731409501                                                   | 教育实践                                                                                         |          | 学硕-体育人文社会学21班                                                                                                    | 2 周波                                                                           |          |                               |               | 本校         | 0               |                                                                         | 送                                                                                           |
| 20731445504                                                   | 教育实践                                                                                         |          | 学硕-体育人文社会学21班                                                                                                    | 2 刘利                                                                           |          |                               |               | 本校         | 0               |                                                                         | 2                                                                                           |
| 20731427503                                                   | 教育实践                                                                                         |          | 学硕-体育人文社会学21班                                                                                                    | 2 唐小茹                                                                          |          |                               |               | 本校         | 0               |                                                                         | 2                                                                                           |
| 20731418502                                                   | 教育实践                                                                                         |          | 学硕-体育人文社会学21班                                                                                                    | 2 周建                                                                           |          |                               |               | 本校         | 0               |                                                                         | 逻                                                                                           |
| 20731407502                                                   | 教育实践                                                                                         |          | 学硕-体育人文社会学21班                                                                                                    | 2 吴丹                                                                           |          |                               |               | 本校         | 0               |                                                                         | 301                                                                                         |
| 20731408501                                                   | 教育实践                                                                                         |          | 学硕-体育人文社会学21班                                                                                                    | 2 周建                                                                           |          |                               |               | 本校         | 0               |                                                                         | ž                                                                                           |
|                                                               | and all stars in a                                                                           |          | 学校 休安 トウナム学2116                                                                                                    | 2 文輝                                                                           |          |                               |               | 本約         | 0               |                                                                         | 2                                                                                           |
| 0731430502                                                    | (1)(1)(1)(1)(1)(1)(1)(1)(1)(1)(1)(1)(1)(                                                     |          | -FIX-14 H / CX12-F2 101                                                                                                    | - 0.0a                                                                         |          |                               |               | 4412       | .0              |                                                                         | 1                                                                                           |
| 0731430502<br>0231407502<br>示 1 및 9 余, 3                      | 取 年 2 2 2 2 2 2 2 2 2 2 2 2 2 2 2 2 2 2                                                      | -        | 学校·www.coldersend                                                                                                    | 1.5 御利                                                                         | 本毛       | 9-14雨 星期一 6-9                 | <b>本8115</b>  |            | 176             |                                                                         | 页—7                                                                                         |
| 20731430502<br>20231407502<br>武示1到9条,封<br>濃表 选述               | (本音史)<br>(本音史)<br>(本音史)<br>(本)<br>(本)<br>(本)<br>(本)<br>(本)<br>(本)<br>(本)<br>(本)<br>(本)<br>(本 | <b></b>  | - PRC (1894) (2012 世9年11日)<br>学校: 4首人文社会学21日                                                                                                    | 1.5<br>课<br>结<br>集                                                             | 查看       | 9-14周 型明一 6-9                 | #8115         |            | 176             | 首页 上一页 1                                                                | ू<br>जू-न                                                                                   |
| 20731430502<br>20231407502<br>武元1到9条。封<br>課表 选订               | 取 年 央 3                                                                                      |          | - FURCINA BY COLUE = F4 113<br>学研ィログロン = F4 113<br>学研ィログロン = F4 113<br>- F4 113<br>- | 1.5 建和<br>2课结果                                                                 | 見查看<br># | 9-14周 星期一 6-9<br>6 V<br>夏1997 | ±8115<br>2007 | ****<br>本校 | 176<br>176      |                                                                         | ی<br>تو-م                                                                                   |
| 20731430502<br>20231407502<br>显示1到9条,自<br>课课表 选出              | 取 年 央 3<br>体育史<br>体育史<br>共 9 条 记录<br>調告果 查看及 道法<br>追课日志 查<br><b>星期</b> 一                     | <b>a</b> | FUENTING (1997) 2012<br>学校: 体育人文社会学21日                                                                                                    | 2. (1,5 )<br>(注)<br>(注)<br>(注)<br>(注)<br>(注)<br>(注)<br>(注)<br>(注)<br>(注)<br>(注 | 查看       | 9-14周 型刷- 6-9<br>6<br>星期四     | ±8115<br>展期五  |            | り<br>176<br>期六  | ● ○ ○ ○ ○ ○ ○ ○ ○ ○ ○ ○ ○ ○ ○ ○ ○ ○ ○ ○                                 | <u>تة</u><br>تر-ح                                                                           |
| 20231430502<br>20231407502<br>显示 1 到 9 条、 结<br>课课表 选出<br>1-2节 | 取 年 央 3<br>体 音 史<br>体 音 史<br>共 9 象 20 录<br>副 点果 查 看 及 追 选<br>正 課 日 志 查<br><b>星 昭</b> 一       | <b>晋</b> | デザビド 時 (人) (1) (1) (1) (1) (1) (1) (1) (1) (1) (1                                                                                                    | 2<br>1.5<br>進和                                                                 | 查看       | 9-14周 星期一 6-9<br>6            | ±8115         |            | り<br>176<br>期大  | ■<br>「<br>直页<br>上一页<br>1<br>上一页<br>1                                    | <u>م</u><br>م                                                                               |
| 1-2节<br>8-5节<br>6-7节                                          | 取 年 央 33<br>体育支<br>共 9 多 202 承<br>(第 古県 査 智 及 道 造 通 課 日 志 査<br><b>雇 期</b> 一                  | 者<br>    | FFR(148)(人文社会学218)<br>学研(4首人文社会学218)<br>星期二                                                                                                    | 1.5 選利<br>2. 课结果<br><sup>星期三</sup>                                             | 【查看<br>◎ | 9-14周 型助一 6-9<br>6            | 本8115<br>星期五  |            | リロック 176 176 期次 | (第二) (1)<br>(1)<br>(1)<br>(1)<br>(1)<br>(1)<br>(1)<br>(1)<br>(1)<br>(1) |                                                                                             |
| 20731430502<br>20231407502<br>起示1到9条。3<br>二<br>1-2节           | 取 年 央 3<br>体 音 史<br>体 音 史<br>共 9 条 20 录<br>副 端 県 圭 香 石 及 追 选<br>記 课 日 志 査<br><b>星 昭</b> 一    | <b>晋</b> | FUENCING (AGU L 2014)<br>学研究体育人文社会学21班                                                                                                    |                                                                                | 查看       | 9-14周 星明一 6-9<br>6            | ±8115         |            | り<br>176<br>期六  | ● ○ ○ ○ ○ ○ ○ ○ ○ ○ ○ ○ ○ ○ ○ ○ ○ ○ ○ ○                                 | 2<br>2<br>2<br>2<br>2<br>2<br>2<br>2<br>2<br>2<br>2<br>2<br>2<br>2<br>2<br>2<br>2<br>2<br>2 |